[マツダ]フォワードセンシングカメラ (FSC) 静的エーミング

注意:

参考:

## [マツダ]フォワードセンシングカメラ(FSC)静的エーミング (例:アテンザ GJEFW)

- ・フォワードセンシングカメラ (FSC)エーミングは、エーミングモードに移行し 所定の時間走行する走行エーミングか、FSC にエーミング用のターゲットを読み込ませる 静止エーミングによって、FSC にカメラ撮影角度を記憶させる仕様になっています。
- ・FSC エーミングはフロントウインドガラスまたは、カメラのレンズに車両前方の状況撮影を
  - 妨げる障害物が付着していると正しくエーミングを行えません。エーミングを行う前に フロントウインドガラスに水、泥、汚れ、ステッカの貼り付け、カメラのレンズに 汚れ等の付着がないことを確認して下さい。
  - ・上記の様な環境で走行エーミングが実施出来ない場合は、『静的エーミング』を実施して下さ い。
  - ・FSC エーミングは FSC 交換、フロントウインドガラス交換を行った場合に実施して下さい。
  - ・この作業は、マツダ SST(プラム・ボブ)、メジャー、ボード等、マーキング出来る物、糸、 テープ(両面)を使用します。予めご用意下さい。
  - ・車両に搭載されているスペアタイヤ、ジャッキ、工具以外の荷を全て降ろし空車状態にして 下さい。
  - ・タイヤの空気圧を規定圧に調整して下さい。
  - ・車両を水平な場所に移動させて下さい。
  - ・FSC 故障コード B115E:54 以外のコードがメモリされていない事を確認して下さい。この コードがメモリされている場合はそのままエーミング作業を行って下さい。

## 手順/操作

## • 静的エーミング ※一部イラストは整備書より引用しております

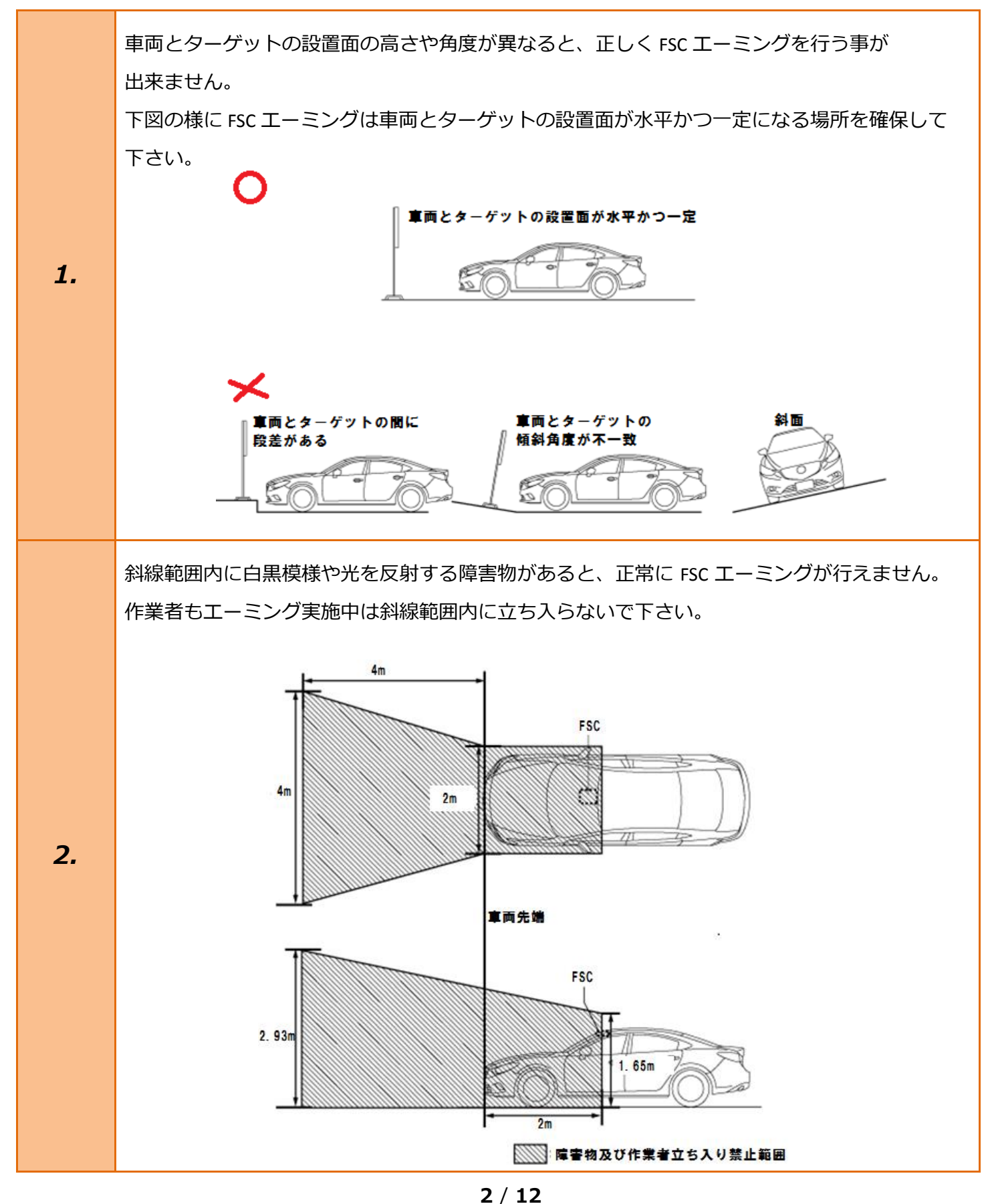

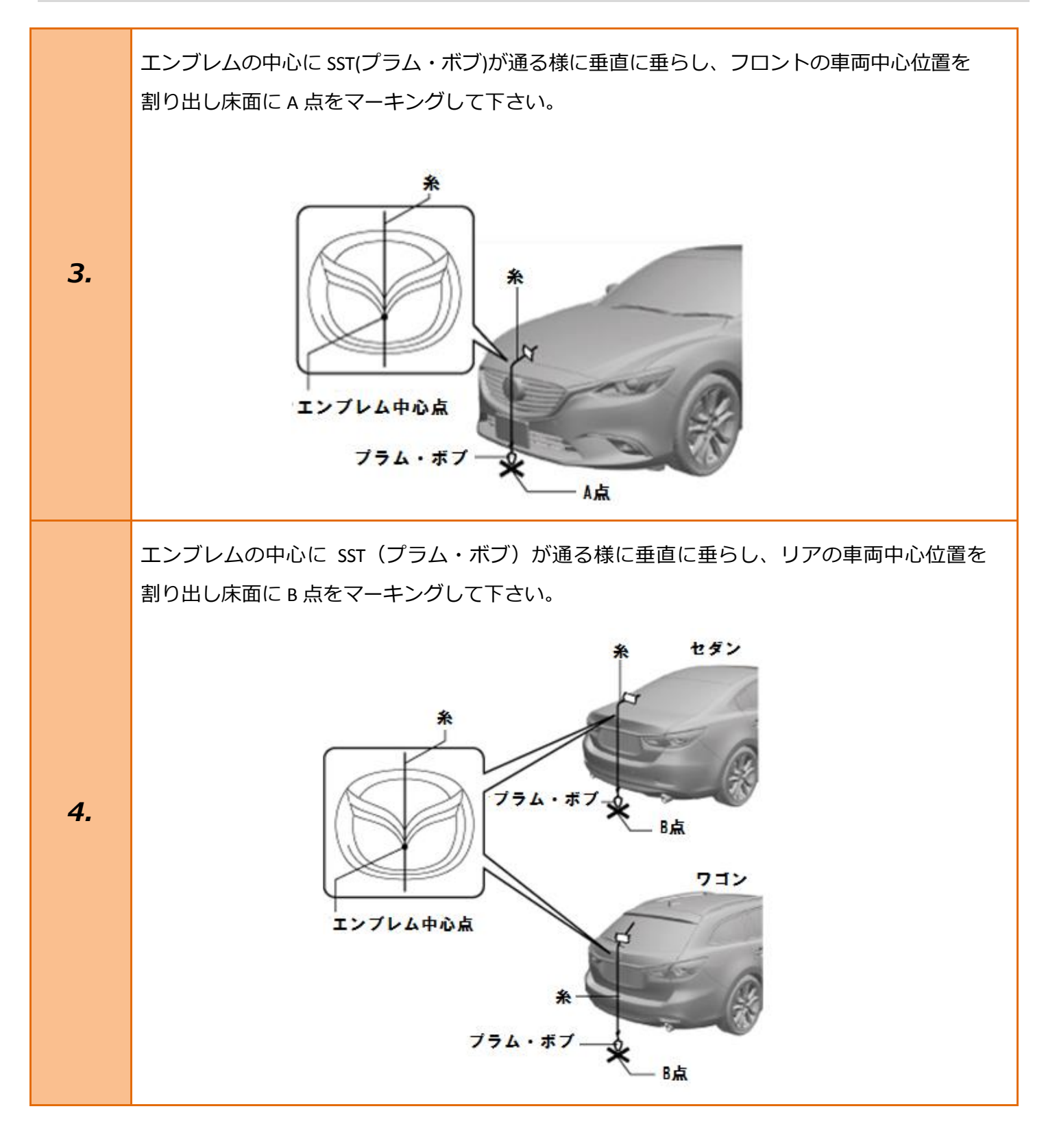

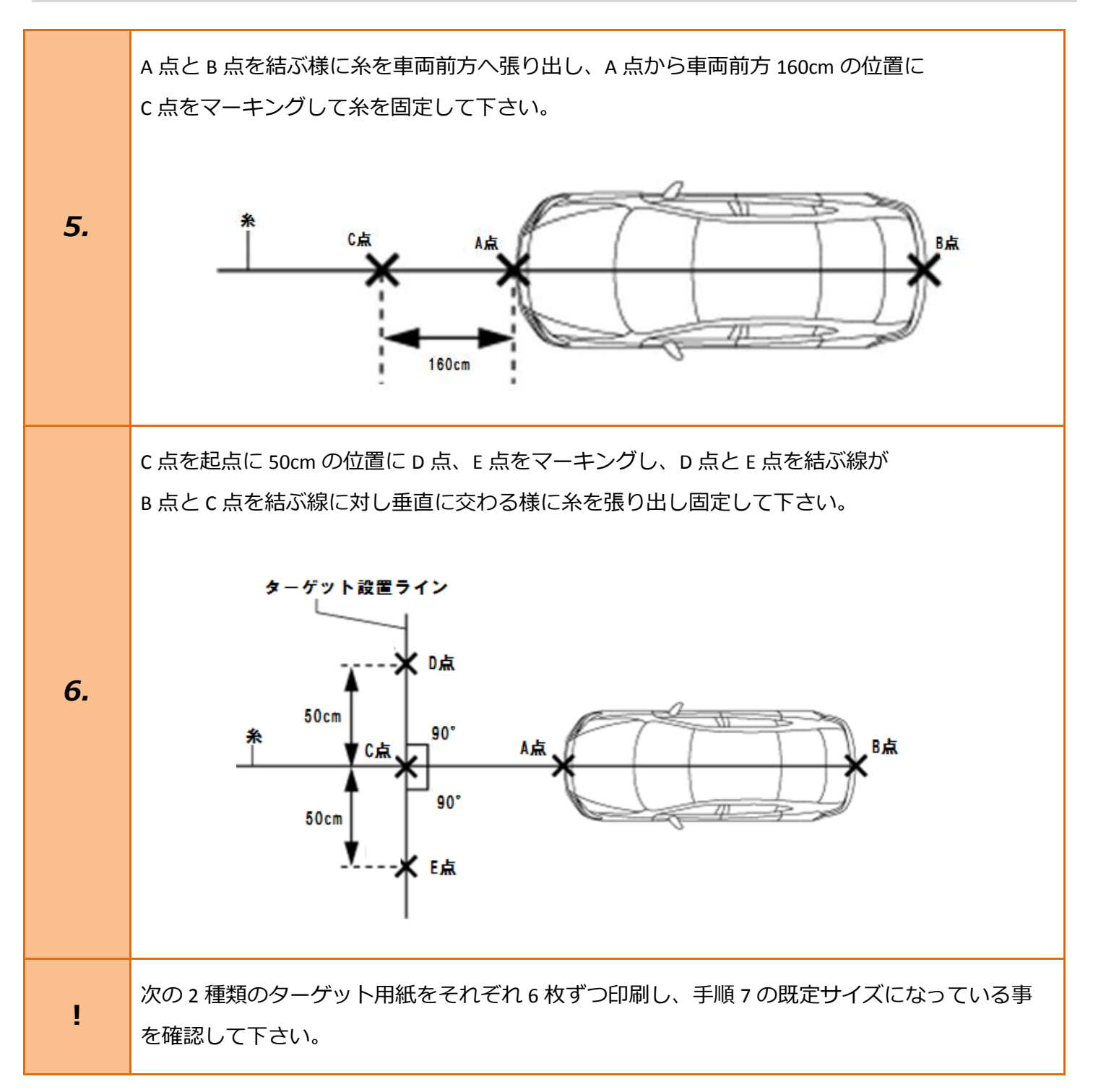

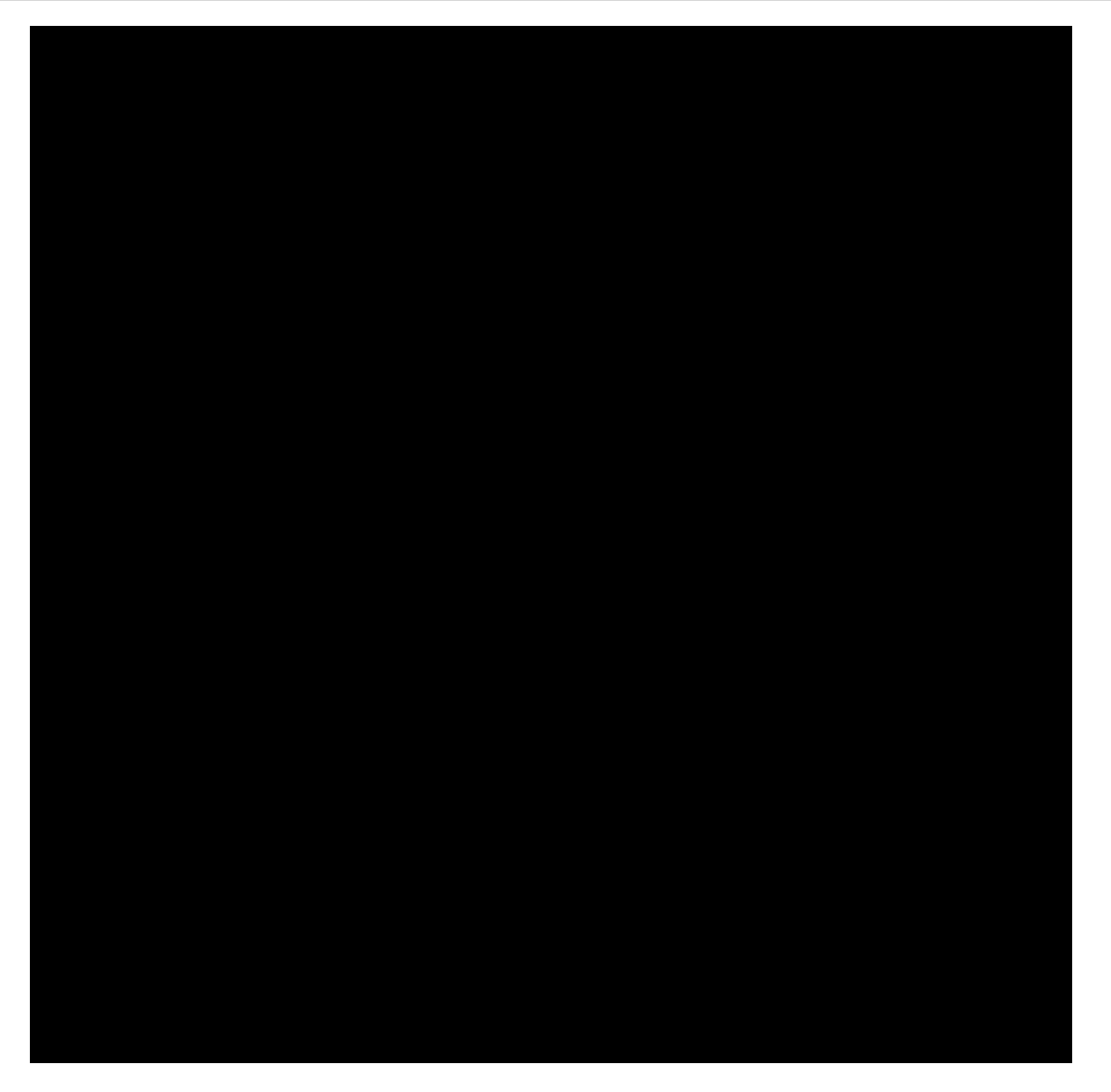

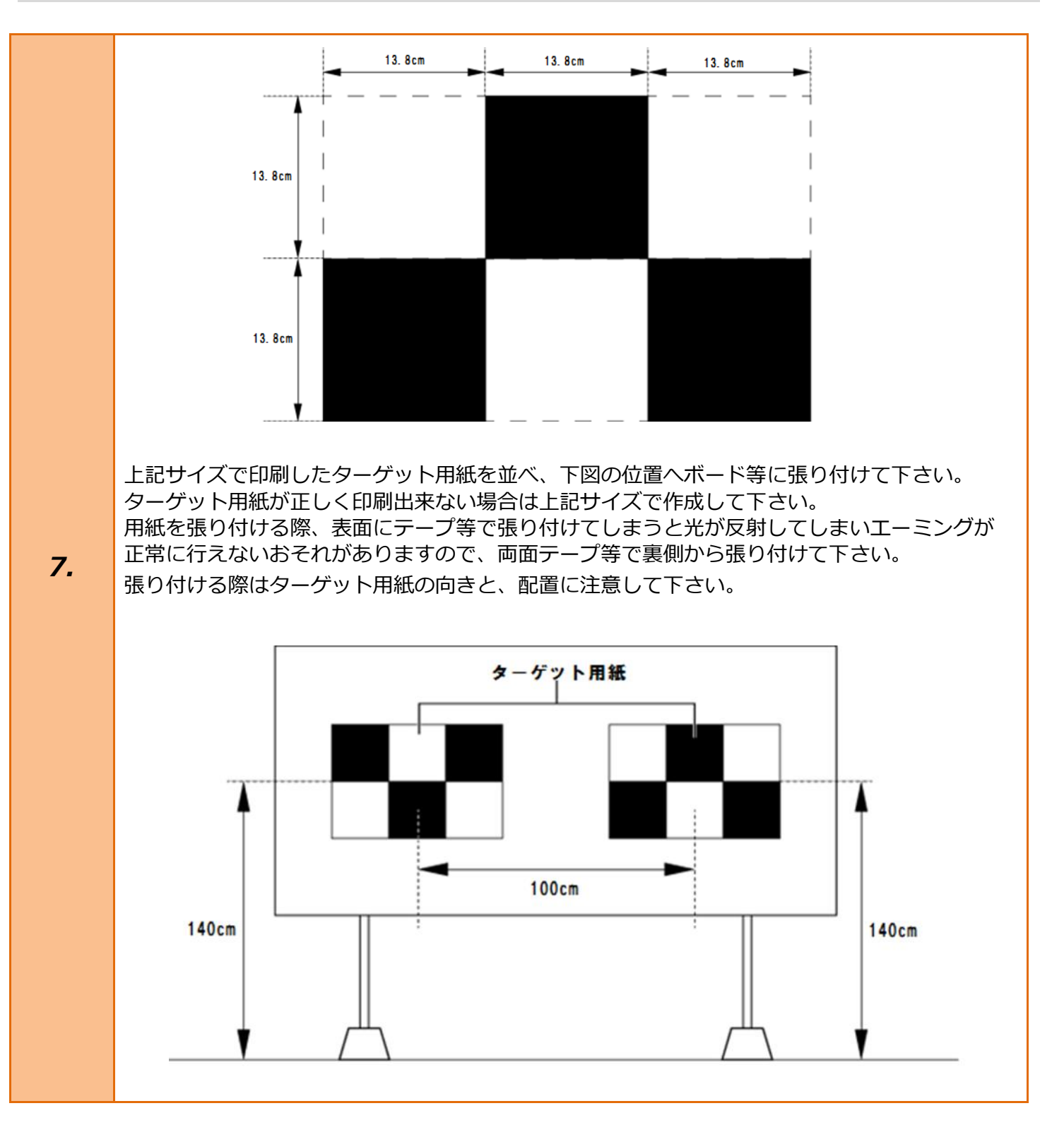

SST(プラム・ボブ)を使用してターゲット用紙の中心とC点を合わせて下さい。

C 点を中心に、D 点と E 点を結ぶターゲット設置ラインに対して、ボード等を平行に設置して下さい。

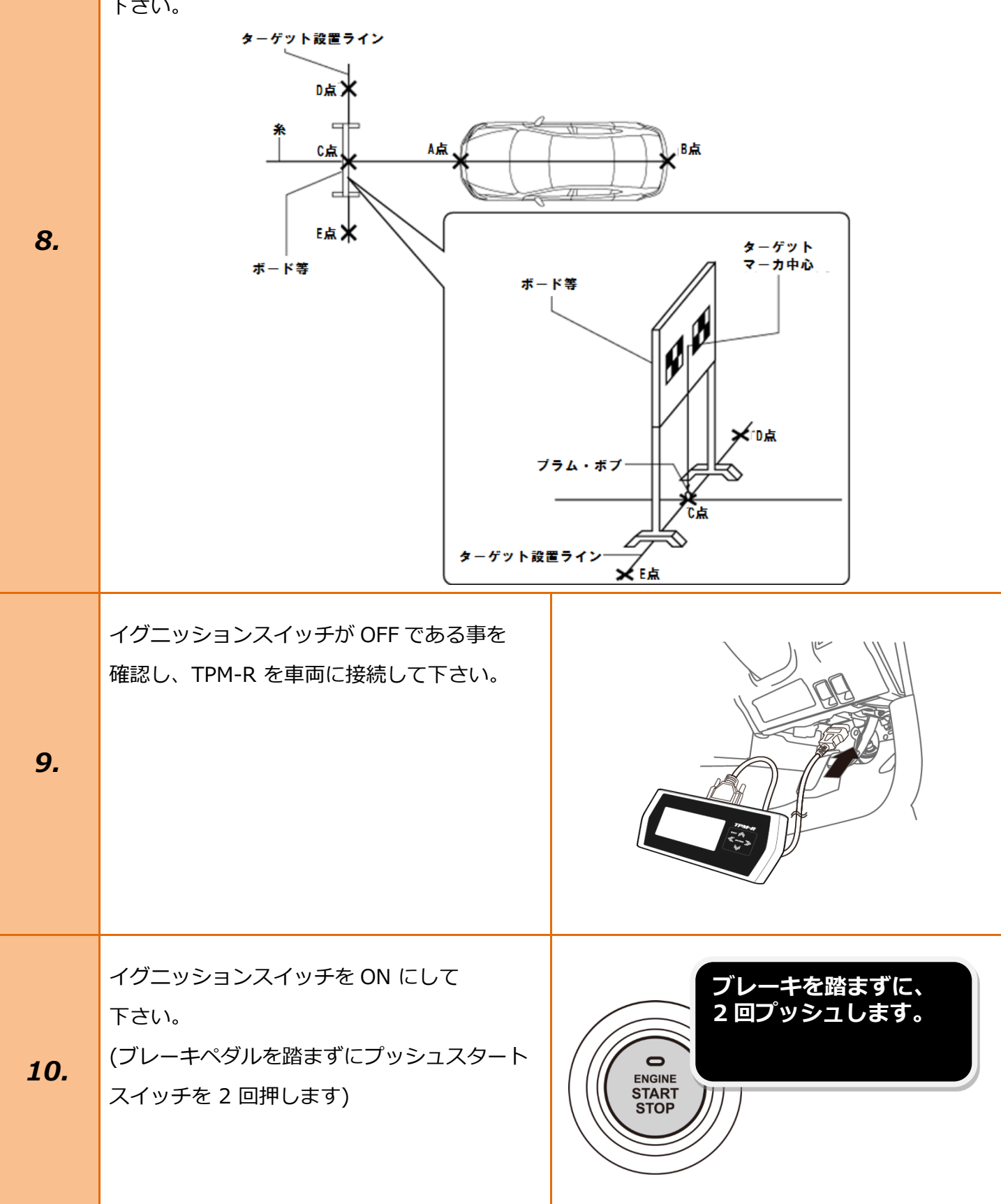

| 11. | 『メーカー選択』から <mark>[国産乗用車]、[マツダ]</mark><br>を選択し <mark>[ENTER]</mark> を押して下さい。    | メーカー選択国産乗用車トヨタ/レクサス輸入車日産/インフィニティ国産トラックホンダ/アキュラ08011三菱HW整備モードスズキダイハツマツダスパルENTER: 選択 EXIT: 戻る                                   |
|-----|--------------------------------------------------------------------------------|----------------------------------------------------------------------------------------------------|
| 12. | 『車両確認』で車両を自動で検出します。<br>検出された情報に間違いが無い事を確認して<br><mark>[ENTER]</mark> を押して下さい。   | 車両確認<br>以下の通りでいいですか<br>車名: アテンザ<br>VIN: GJEFW300071<br>Eng.Type: SKYACTIV-G 2.0<br>POM: PE7T-188K2-A<br>ENTER : はい EXIT : いいえ |
| 13. | 『マツダメインメニュー』から<br><mark>[作業サポート]</mark> を選択し <mark>[ENTER]</mark> を押して<br>下さい。 | マツダ メインメニュー   マクティブテスト   シッボ   ビデザボート   アクティブテスト   ENTER: 選択 EXIT: 戻る                                                         |
| 14. | 『作業サポート』から <mark>[FSC]</mark> を選択して<br><mark>[ENTER]</mark> を押して下さい。           | 作業サポート<br>POM (エンジン)<br>ABS/DSC<br>FSC<br>SBS/MRCC<br>ENTER:選択 EXIT:戻る                                                        |

| 15. | 『FSC 作業サポート』から <mark>[FSC エーミング]</mark><br>を選択して <mark>[ENTER]</mark> を押して下さい。                                                                                         | FSC 作業サポート<br>FSC エーミング<br>ENTER : 選択 EXIT : 戻る                                                                                                    |
|-----|----------------------------------------------------------------------------------------------------|----------------------------------------------------------------------------------------------------|
| 16. | 『FSC エーミング』から <mark>[静止エーミング]</mark> を<br>選択し <mark>[ENTER]</mark> を押して下さい。                                                                                            | FSC エーミング<br>走行エーミング<br>静止エーミング<br>ENTER:選択 EXIT:戻る                                                                                                    |
| 17. | つぎの何れかに該当する場合は<br>必ずエーミングを実施して下さい。<br>・フロントガラスを取り替えた。<br>・FSC または FSC クリップを交換した。<br>・FSC がエーミング関連の DTC を検出した。<br>・車高が大きく変わった。<br>内容を確認して <mark>[ENTER]</mark> を押して下さい。 | <b>静止エーミング</b><br>つぎの何れかに該当する場合は、必ずエーミングを実施<br>してください。<br>- フロントガラスを取り替えた。<br>- FSC または FSC クリッブを交換した。<br>- FSCがエーミング関連のDTCを検出した。<br>- 車高が大きく変わった。<br>ENTER:次へ EXIT:中止 |

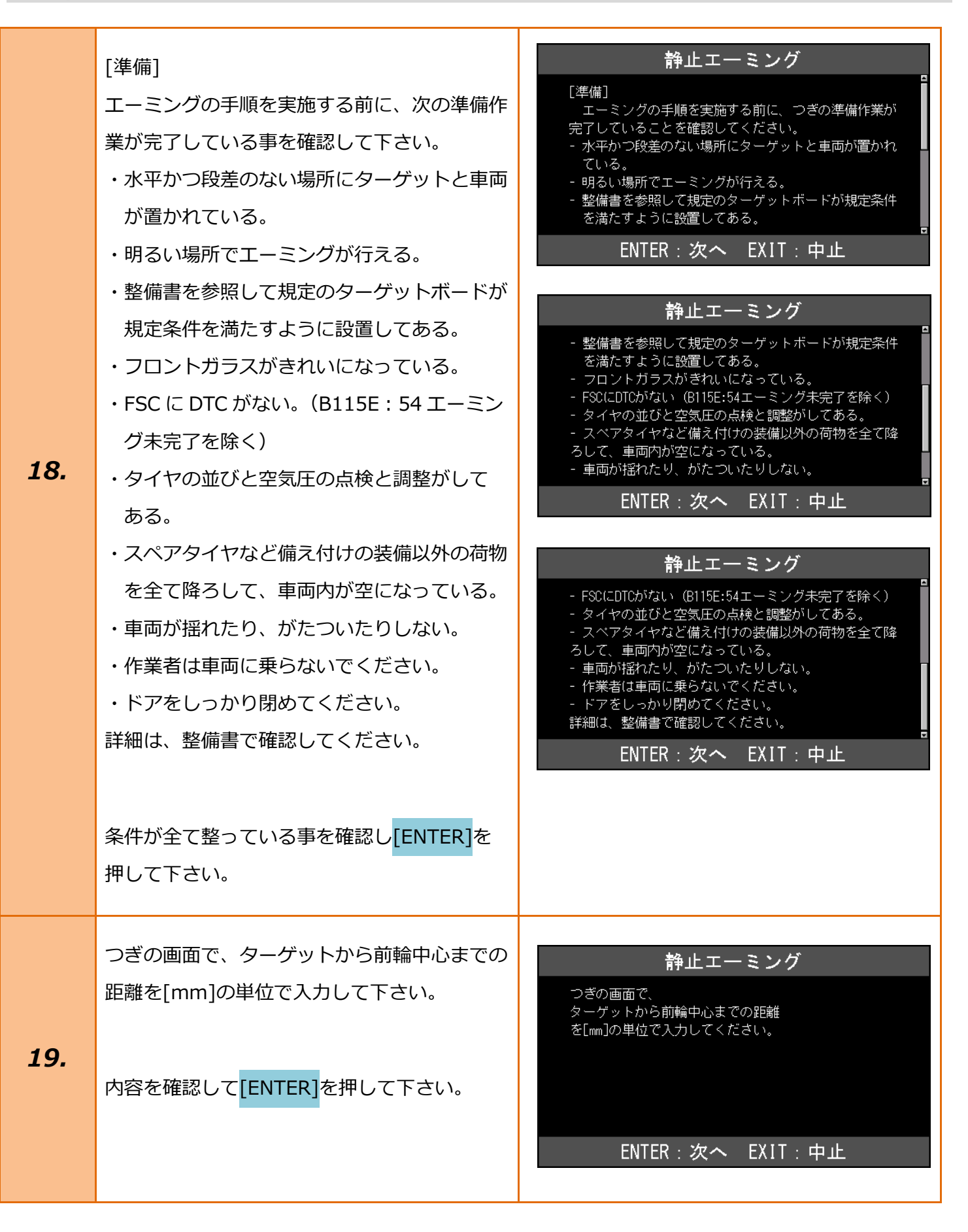

## 11 / 12

| 20. | ターゲットから前輪中心までの距離<br>[十字キー]を操作して <mark>「02537」</mark> と数値を<br>入力して <mark>[ENTER]</mark> を押して下さい。                                                                                                    | 静止エーミング<br>ターゲットから前輪中心までの距離<br><b>①</b> 2537<br>ENTER:決定 EXIT:戻る |
|-----|----------------------------------------------------------------------------------------------------|------------------------------------------------------------------|
| 21. | エーミング実行中…<br>立入り禁止域に入らないでください。<br>そのまましばらくお待ち下さい。                                                                                                    | <b>静止エーミング</b> 実行中 …<br>エーミング実行中 …<br>立入り禁止域に入らないでください。<br>50%   |
| 22. | 作業が成功しました<br>イグニッションスイッチを OFF にして<br>ください<br>イグニッション OFF にして必ず 1 分以上保持<br>して下さい。1 分以内にイグニッションスイッ<br>チを ON にすると、故障コード U053B が<br>メモリされるおそれがあります。<br>以上で作業完了となります。<br>[EXIT]ボタンを数回押して『マツダメインメ<br>ニュー』まで画面を戻し、イグニッションスイ<br>ッチが OFF である事を確認し、安全に TPM-R | 静止エーミング<br>作業が成功しました<br>イグニッションスイッチをOFFにしてください<br>ENTER/EXIT:終了  |